# Procedura di utilizzo dello storage di rete (NAS) per il backup di client Windows

ATTENZIONE: prima di utilizzare la presente procedura consultate la tabella che segue per capire se ne avete effettivamente bisogno. Esistono gia', infatti, delle procedure automatizzate che effettuano il backup dei dati presenti sullo storage di rete.

| Sono un utente     | vorrei salvare                                 | devo utilizzare<br>questa procedura? |
|--------------------|------------------------------------------------|--------------------------------------|
| Del dominio DEILAB | Dei dati che ho in "Z:"                        | NO                                   |
| Del dominio DEILAB | Dei dati che ho in<br>"Documenti"              | NO                                   |
| Locale al PC       | Una qualsiasi directory<br>del mio disco fisso | SI                                   |

E' bene inoltre essere al corrente del fatto che i backup creati con questa procedura incidono negativamente sulla vostra quota disco (la quantita' di spazio assegnatavi sullo storage di rete). Al contrario, il sistema automatizzato di backup del NAS (le directory ".snapshot") NON influiscono sulla vostra quota.

| Nome utente | mazzon                      | Nome utente:       | paolo                       |  |  |  |
|-------------|-----------------------------|--------------------|-----------------------------|--|--|--|
| Password:   | ****                        | Password:          | *****                       |  |  |  |
| Accedi a:   | DEILAB                      | A <u>c</u> cedi a: | PCFA11 (questo computer)    |  |  |  |
|             | Utilizza connessione remota |                    | Utilizza connessione remota |  |  |  |
| EN          | OK Annulla Chiudi sessione  | EN                 | OK Annulla Chiudi sessione  |  |  |  |

Utente del dominio DEILAB

Utente locale (a PCFA11 in questo caso)

Se aveste commenti sulla presente guida o doveste trovare difficolta'/inesattezze potete segnalarle via email a <u>paolo.mazzon@dei.unipd.it</u>

## Uso del software SyncBack Freeware per il backup di client Windows

Requisiti:

- il software SyncBack Freeware (scaricabile dal sito del DEI all'indirizzo http://www.dei.unipd.it/wdyn/?IDfile=1135&IDsezione=2944 )
- un account valido per accedere alle risorse informatiche del DEI (solitamente e' quello utilizzato per leggere la posta elettronica)
- un PC (ad es. portatile) abilitato ad accedere alla rete informatica del DEI

In sintesi:

Descriveremo come installare e configurare il software per poter effettuare una copia di backup di una directory di un computer portatile abilitato a connettersi alla rete del DEI, da parte dell'utente 'paolo' (che esiste solo sul pc portatile) sullo spazio disco (home directory) dell'utente del DEI 'mazzon'.

### 1.- Installazione del software

IMPORTANTE: l'installazione del programma NON deve essere fatta dall'amministratore della macchina ma dall'utente che vuole effettuare il backup.

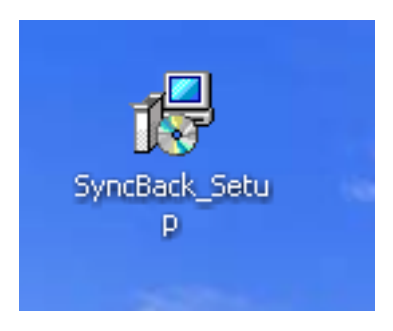

Dopo aver scaricato il programma dal sito e' sufficiente il solito doppio click per far partire l'installazione. Poiche' stiamo facendo l'operazione da un utente diverso dall'amministratore del computer la directory di destinazione sara' scelta tra quelle su cui abbiamo i diritti di scrittura.

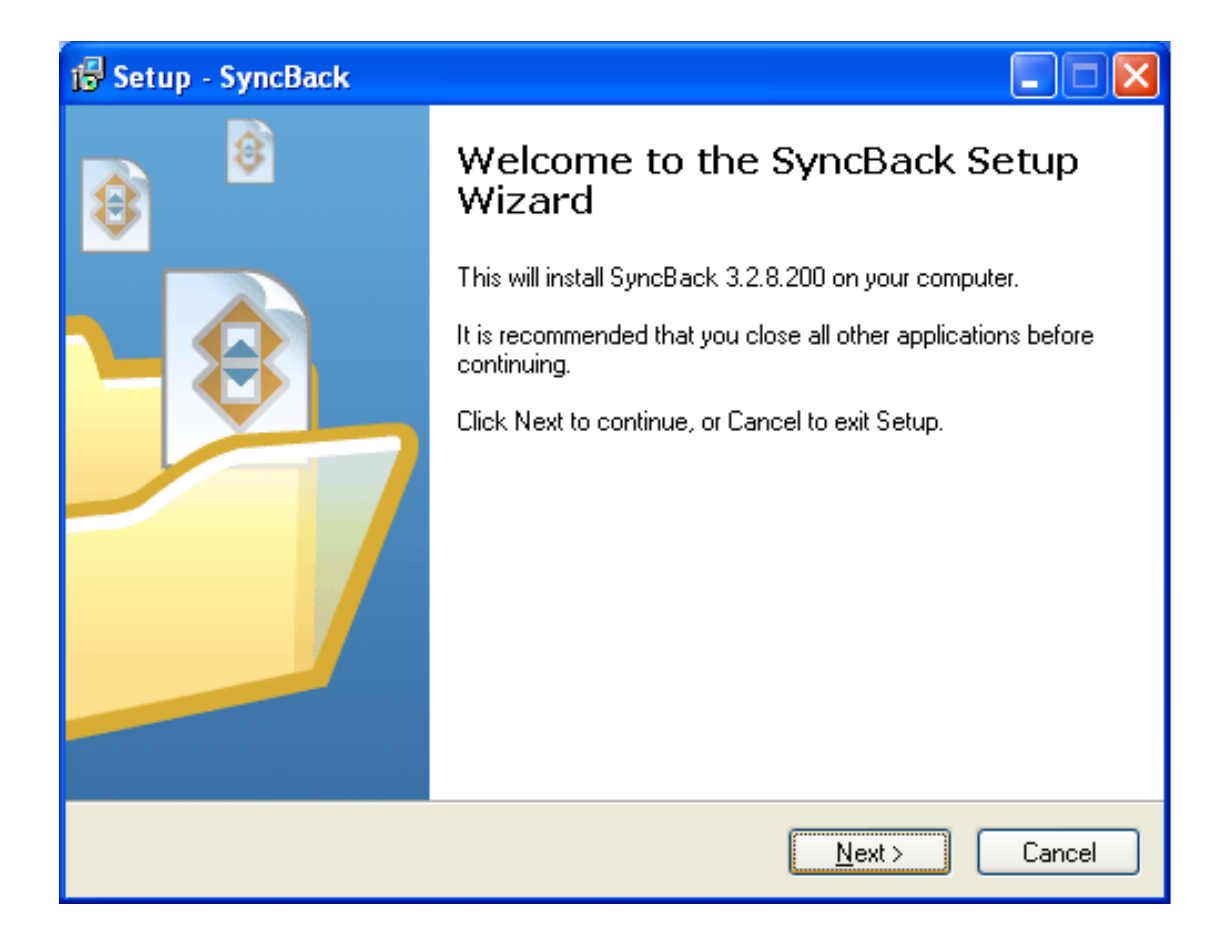

| 🔂 Setup - SyncBack                                                                     | X |
|----------------------------------------------------------------------------------------|---|
| Select Destination Location<br>Where should SyncBack be installed?                     |   |
| Setup will install SyncBack into the following folder.                                 |   |
| To continue, click Next. If you would like to select a different folder, click Browse. |   |
| C:\Programmi\SyncBack Browse                                                           |   |
| At least 3,7 MB of free disk space is required.                                        |   |
| < <u>B</u> ack <u>N</u> ext > Cancel                                                   |   |

Selezioniamo il bottone "Browse..." per scegliere la directory di installazione.

Installeremo il programma nella directory indicata in figura.

### NOTA BENE: l'utente paolo esiste solo nel computer portatile.

| Br | rowse For Folder 🛛 🔀                                                                                                    |
|----|----------------------------------------------------------------------------------------------------|
| 9  | elect a folder in the list below, then click OK.                                                                                                    |
|    | C:\Documents and Settings\paolo\SyncBack                                                                                                    |
|    | <ul> <li>Disco locale (C:)</li> <li>cygwin</li> <li>dell</li> <li>Documents and Settings</li> <li>Administrator</li> <li>All Users</li> <li>Default User</li> <li>ospite</li> <li>paolo</li> <li>Application Data</li> <li>Cookies</li> <li>Dati applicazioni</li> <li>Desktop</li> <li>Documenti</li> </ul> |
|    | OK Cancel                                                                                                    |

| 🔂 Setup - SyncBack                                                                                              |        |
|----------------------------------------------------------------------------------------------------|--------|
| <b>Ready to Install</b><br>Setup is now ready to begin installing SyncBack on your computer.                    | ₿      |
| Click Install to continue with the installation, or click Back if you want to review or<br>change any settings. |        |
| Destination location:<br>C:\Documents and Settings\paolo\SyncBack                                               |        |
| Start Menu folder:<br>2BrightSparks\SyncBack                                                                    |        |
| Additional tasks:<br>Additional icons:<br>Create a desktop icon                                                 |        |
|                                                                                                    | >      |
| < <u>B</u> ack Install                                                                                          | Cancel |

Premiamo il bottone "Install" e, dopo poco, ci verra' chiesto di lanciare il programma.

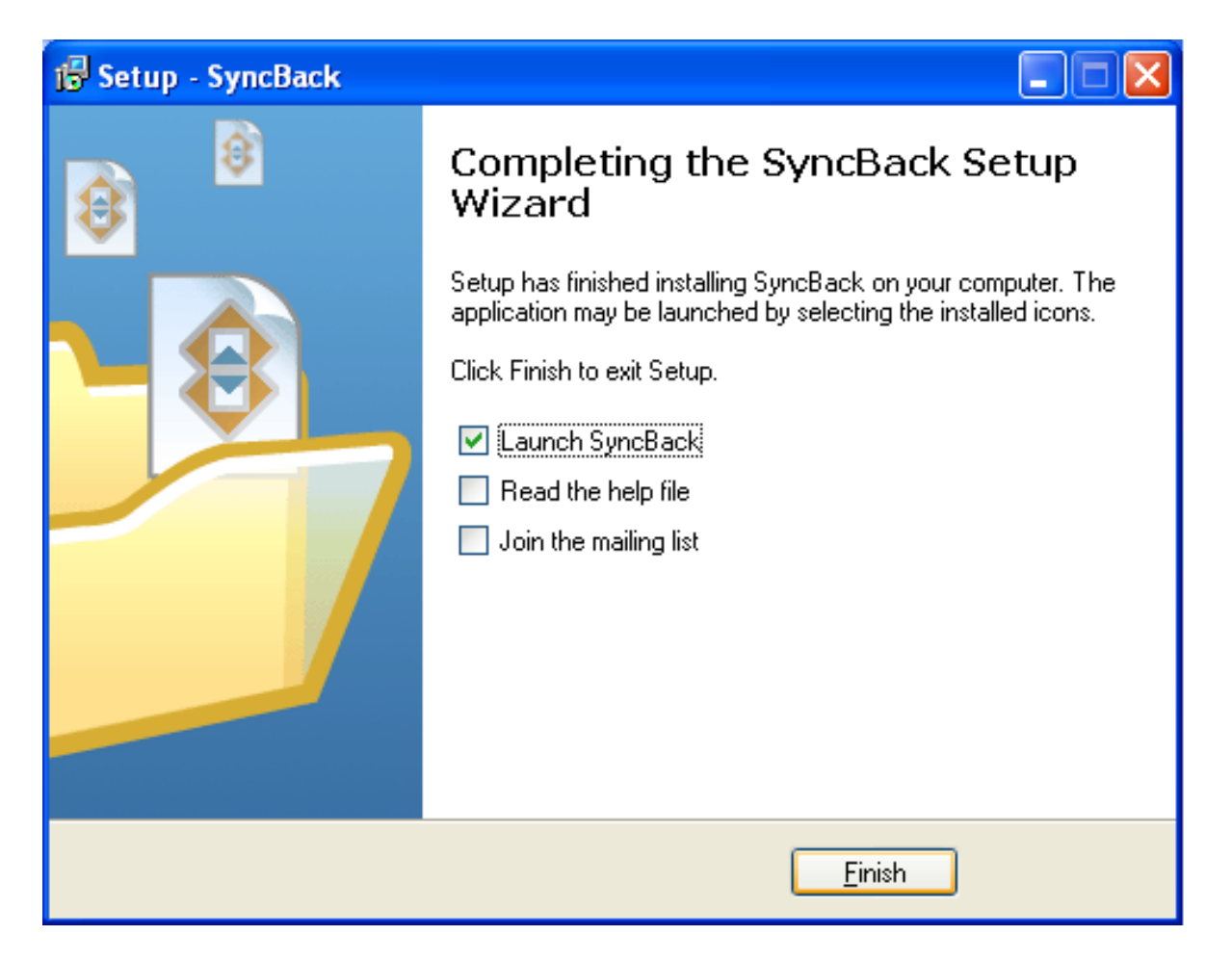

La procedura di backup si appoggia sul concetto di "Profili", ovvero un gruppo di impostazioni che potrebbero servire, ad esempio, a fare delle copie di sicurezza di file diversi. Ci verra' allora chiesto dal programma di crearne uno:

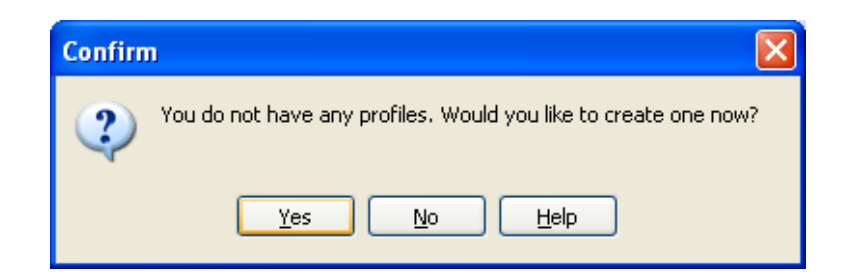

Rispondiamo "si" e scegliamo il tipo di profilo "Backup":

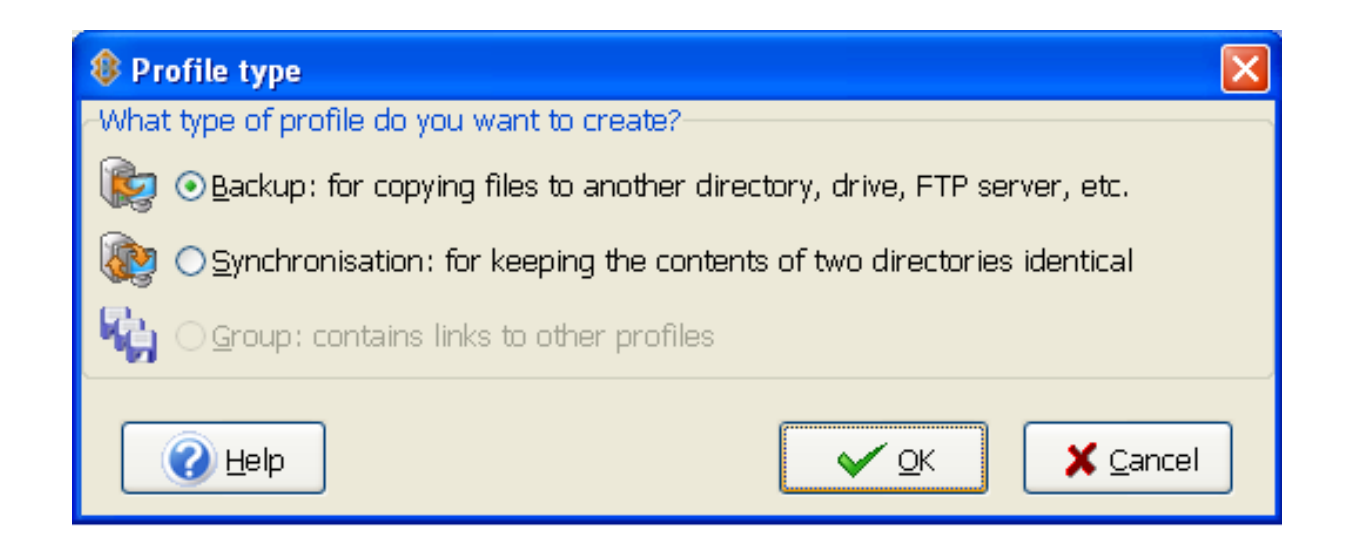

Diamo un nome al profilo appena creato...

| New Profile  |                              |
|--------------|------------------------------|
| Name         |                              |
| BackupMyData |                              |
|              | <u>✓ O</u> K <u>X</u> Cancel |

Premendo il bottone "OK" ci verra' presentata l'interfaccia principale del programma:

| Profile Setup: Back                                                                         | upMyData                                                                           |  |  |  |  |  |  |
|---------------------------------------------------------------------------------------------|------------------------------------------------------------------------------------|--|--|--|--|--|--|
| Source                                                                                      |                                                                                    |  |  |  |  |  |  |
| Destination                                                                                 |                                                                                    |  |  |  |  |  |  |
| Sub-dirs                                                                                    | Include all sub-directories and their files (and use the directory filter)         |  |  |  |  |  |  |
| Simple Advanced Co                                                                          | py/Delete Filter Sub-directories                                                   |  |  |  |  |  |  |
| I would like to                                                                             |                                                                                    |  |  |  |  |  |  |
| in the source                                                                               | directories files, but not any of its sub-directories                              |  |  |  |  |  |  |
| Backup the source                                                                           | directories files, including all its sub-directories                               |  |  |  |  |  |  |
| Backup the source                                                                           | directories files, including selected sub-directories                              |  |  |  |  |  |  |
| Synchronise the so                                                                          | arce directories files and sub-directories with the destination directory          |  |  |  |  |  |  |
| Synchronise the so                                                                          | urce directories files and selected sub-directories with the destination directory |  |  |  |  |  |  |
| i Custom                                                                                    |                                                                                    |  |  |  |  |  |  |
| Description of this profile                                                                 |                                                                                    |  |  |  |  |  |  |
| The profile is not yet set-up correctly. Please provide a source and destination directory. |                                                                                    |  |  |  |  |  |  |
|                                                                                             |                                                                                    |  |  |  |  |  |  |
|                                                                                             |                                                                                    |  |  |  |  |  |  |
|                                                                                             |                                                                                    |  |  |  |  |  |  |
|                                                                                             |                                                                                    |  |  |  |  |  |  |
|                                                                                             |                                                                                    |  |  |  |  |  |  |
|                                                                                             |                                                                                    |  |  |  |  |  |  |
|                                                                                             | Click this button for more setup options.                                          |  |  |  |  |  |  |
|                                                                                             |                                                                                    |  |  |  |  |  |  |
| Apply                                                                                       |                                                                                    |  |  |  |  |  |  |

Per prima cosa passiamo alla modalita' "Esperto" premendo l'apposito bottone. A questo punto l'interfaccia si arricchira' di una nuova serie di "linguette" per impostare i parametri che ci serviranno.

## 2.- Cosa salvare e dove

| Profile Setup: Back                                                                                                    | Profile Setup: BackupMyData |                         |                 |               |             |             |          |  |
|----------------------------------------------------------------------------------------------------|-----------------------------|-------------------------|-----------------|---------------|-------------|-------------|----------|--|
| Source                                                                                                    |                             |                         |                 |               |             | -           |          |  |
| Destination                                                                                                    |                             |                         |                 |               |             |             |          |  |
| Sub-dirs                                                                                                    | Include all sub-director    | ries and their files (a | nd use the dire | ctory filter) |             |             | ~        |  |
| Network                                                                                                    | Email                       | Background              | Auto-           | lose          | Progr       | ams         | Misc.    |  |
| Simple Advance                                                                                                    | d Copy/Delete               | Filter Sub              | -directories    | Compare       | Options     | Compression | n FTP    |  |
| I would like to                                                                                                    |                             |                         |                 |               |             |             |          |  |
| Backup the source                                                                                                    | directories files, but no   | ot any of its sub-dire  | ctories         |               |             |             |          |  |
| Backup the source                                                                                                    | directories files, includi  | ng all its sub-director | ries            |               |             |             |          |  |
| in Backup the source                                                                                                    | directories files, includi  | ing selected sub-dire   | ctories         |               |             |             |          |  |
| ynchronise the so                                                                                                    | ource directories files wi  | ith the destination di  | rectory         |               |             |             |          |  |
| in the second second se | ource directories files ar  | nd sub-directories wi   | th the destinat | ion director  | У           |             |          |  |
| ynchronise the so                                                                                                    | ource directories files ar  | nd selected sub-direc   | tories with the | e destination | n directory |             |          |  |
| in Custom                                                                                                    |                             |                         |                 |               |             |             |          |  |
| Description of this prof                                                                                                    | file                        |                         |                 |               |             |             |          |  |
| The profile is not yet set-up correctly. Please provide a source and destination directory.                                                                                                    |                             |                         |                 |               |             |             |          |  |
|                                                                                                    |                             |                         |                 |               |             |             |          |  |
|                                                                                                    |                             |                         |                 |               |             |             |          |  |
|                                                                                                    |                             |                         |                 |               |             |             |          |  |
|                                                                                                    |                             |                         |                 |               |             |             |          |  |
|                                                                                                    |                             |                         |                 |               |             |             |          |  |
|                                                                                                    |                             |                         |                 |               |             |             |          |  |
|                                                                                                    |                             |                         |                 |               |             |             |          |  |
| 🕞 Apply                                                                                                    | 🕜 <u>H</u> elp              | Easy                    | Expe            | ert           |             |             | X Cancel |  |

Scegliamo innanzitutto la directory contenente i dati di cui vogliamo fare il backup cliccando sul bottone indicato dalla freccia.

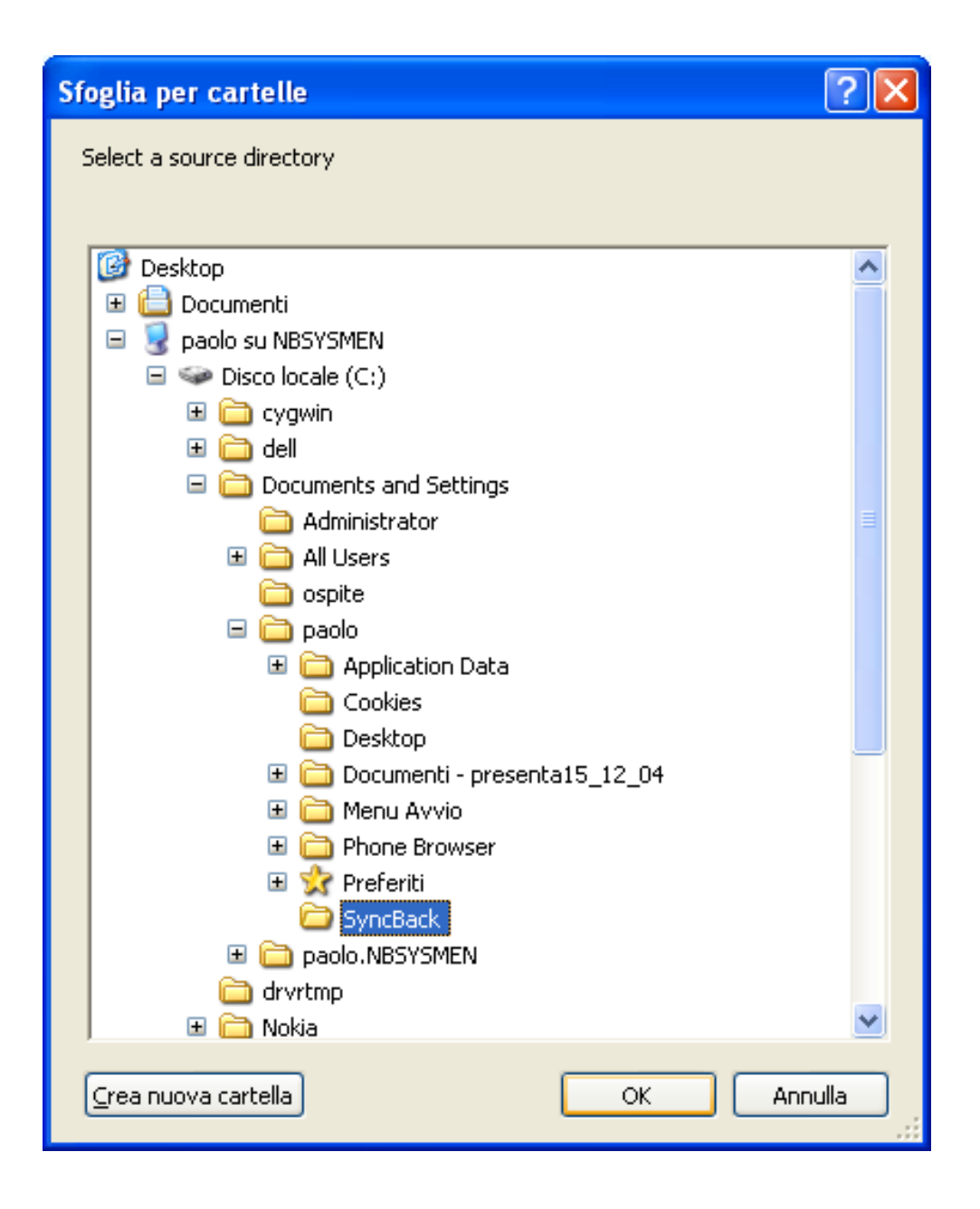

Andremo ad esempio ad effettuare una copia di sicurezza della directory dove abbiamo installato il programma. La copia di backup verra' inserita in un file compresso (backup.zip): questa impostazione non e' obbligatoria ma e' fortemente consigliata in quanto risparmia spazio su disco e velocizza l'operazione di backup.

| Profile Setu A C<br>Source                                     | Sompressed Destination                                                                                                    |
|----------------------------------------------------------------|----------------------------------------------------------------------------------------------------|
| Destination                                                    | \\nas1\mazzon\backup.zip  3                                                                                                    |
| Sub-dirs                                                       | Include all sub-directories and their files (and use the directory filter)                                                                                                    |
| Network<br>Simple Advance                                      | Email Background Auto-close Programs Misc.<br>ed Copy/Delete Filter Sub-directories Compare Options Compression FTP                                                                                                    |
| Compress the files                                             | in the destination into a Zip file (1)                                                                                                    |
| Put all files in th                                            | s<br>ne destination folder into a single compressed file (by default each file will be placed in its own compressed file)                                                                                                    |
| Filename extension                                             | n .zip                                                                                                    |
| Level of compression                                           | on Normal (default)                                                                                                    |
| Temporary director                                             | ry 🦳                                                                                                    |
| 🗌 Do not make a t                                              | temporary local copy of the compressed file if it is on a slow device (not recommended)                                                                                                    |
| <ul> <li>Zip files canno</li> <li>Zip files are lim</li> </ul> | xt contain more than 65,535 files.<br>nited to 4GB in size.                                                                                                    |
| Apply                                                          | Image: Weight of the second second secon |

Selezioniamo quindi la liguetta "Compression" e controlliamo che ci siano i segni di spunta nelle caselline indicate dai numeri (1) e (2). A questo punto dobbiamo indicare quali, tra le risorse del DEI a cui abbiamo accesso, vogliamo utilizzare per salvare i nostri dati. Se allora il nostro account presso la rete dipartimentale e' mazzon', dovremo indicare come directory di destinazione (3)

| • | \\nas1\mazzon\ | se siamo Docenti, Ospiti, Assegnisti, Collaboratori, Dottorandi, |
|---|----------------|------------------------------------------------------------------|
|   |                | Docenti Esterni, Personale Tecnico Amm.vo o Sistemisti;          |
| • | \\nas2\mazzon\ | se siamo Studenti o Tesisti.                                     |

Il percorso da inserire nella casella indicata col numero (3) sara' allora \\nas1\mazzon\backup.zip nel primo caso, \\nas2\mazzon\backup.zip nel secondo.

| Profile Setup: Bacl                                                                                                    | кирМуData                                            |                         |                                  |               |                              |                               |               |
|----------------------------------------------------------------------------------------------------|------------------------------------------------------|-------------------------|----------------------------------|---------------|------------------------------|-------------------------------|---------------|
| Source                                                                                                    | C:\Documents and Set                                 | tings\paolo\SyncBacl    | 4                                |               |                              |                               |               |
| Destination                                                                                                    | \\nas1\mazzon\backup                                 | .zip                    |                                  |               |                              |                               | 6             |
| Sub-dirs                                                                                                    | Include all sub-director                             | ies and their files (ar | nd use the dire                  | ctory filter) |                              |                               | *             |
| Simple Advance                                                                                                    | ed Copy/Delete                                       | Filter Sub-             | directories                      | Compare       | Options                      | Compres                       | sion FTP      |
| Network                                                                                                    | Email                                                | Background              | Auto-c                           | lose          | Prog                         | rams                          | Misc.         |
| Connection details fo                                                                                                    | or source directory                                  |                         |                                  |               |                              |                               |               |
| Username                                                                                                    |                                                      |                         | <u>n</u> ₽                       |               |                              |                               |               |
| Password                                                                                                    |                                                      |                         | Set C                            | onnection     |                              |                               |               |
|                                                                                                    | Use this username and                                | password before try     | ying my curren                   | it username   | and passw                    | ord                           |               |
|                                                                                                    | Do not disconnect from                               | n the network after t   | he profile has                   | run           |                              |                               |               |
| Connection details fo                                                                                                    | or destination directory-                            |                         |                                  |               |                              |                               |               |
| Username                                                                                                    |                                                      |                         | <u></u>                          |               | 7                            |                               |               |
| Password                                                                                                    | The username I                                       | may need to be in th    | e form DOMAI                     | N\USERNAM     | 1E or MACH                   | INENAME\US                    | ERNAME        |
|                                                                                                    | Use this username and                                | password before try     | ying my curren                   | it username   | and passw                    | ord                           |               |
|                                                                                                    | Do not disconnect from                               | n the network after t   | he profile has                   | run           |                              |                               |               |
| 🕜 - To use a netw                                                                                                    | ork share for the source                             | or destination, you     | must specify \                   | (MachineNa    | me\ShareN                    | ame                           |               |
| <ul> <li>Your current username and password are used before the values are supplied above.</li> <li>For Windows 95/98/Me you cannot supply a username or password. Your login details are used by default.</li> </ul> |                                                      |                         |                                  |               |                              |                               |               |
| - For Windows XP Home you may need to supply the Guest password and not enter any username.                                                                                                    |                                                      |                         |                                  |               |                              |                               |               |
| - The username<br>- Windows netv                                                                                                    | : may need to be in the r<br>vorking has many quirks | and problems. Pleas     | ne or Machinei<br>e experiment v | with various  | iame ror it t<br>settings be | ю worк corre<br>fore seeking: | cay.<br>help. |
|                                                                                                    |                                                      |                         |                                  |               | _                            |                               |               |
| 📙 Apply                                                                                                    | 🕜 <u>H</u> elp                                       | Easy                    | 📝 E <u>x</u> pe                  | ert           |                              | <u>✓ 0</u> K                  | X Cancel      |

Selezioniamo ora la linguetta "Network": la directory che abbiamo indicato come destinazione e' infatti quella che in gergo Windows si chiama "Risorsa di rete" e per potervi accedere e' necessario che:

- il PC che stiamo utilizando sia correttamente collegato alla rete del DEI;
- le credenziali che andremo ad immettere nei campi "Username" e "Password" evidenziati nella figura siano correttamente inserite.

In particolare, come suggerisce il popup mostrato nella figura, utilizzeremo, per lo "Username" la forma

#### NOMEDOMINIO\utente

Il dominio Windows del DEI si chiama DEILAB e quindi, nel caso dell'utente 'mazzon', il modo corretto per accedere alla risorsa \\nas1\mazzon sara'

#### DEILAB\mazzon

mentre la password di accesso sara' quella normalmente utilizzata per la posta elettronica.

| Profile Setup: BackupMyData                                                                                                    |                                                                                                    |        |  |  |  |  |
|----------------------------------------------------------------------------------------------------|----------------------------------------------------------------------------------------------------|--------|--|--|--|--|
| Source                                                                                                    | C:\Documents and Settings\paolo\SyncBack\                                                                                                    |        |  |  |  |  |
| Destination                                                                                                    | \\nas1\mazzon\backup.zip                                                                                                    |        |  |  |  |  |
| Sub-dirs Include all sub-directories and their files (and use the directory filter)                                                                                                    |                                                                                                    |        |  |  |  |  |
| Simple Advance                                                                                                    | ed Copy/Delete Filter Sub-directories Compare Options Compression                                                                             | FTP    |  |  |  |  |
| Network                                                                                                    | Email Background Auto-close Programs M                                                                                                    | 1isc.  |  |  |  |  |
| Connection details fo                                                                                                    | for source directory                                                                                                    |        |  |  |  |  |
| Username                                                                                                    |                                                                                                    |        |  |  |  |  |
| Password                                                                                                    | Test Connection                                                                                                    |        |  |  |  |  |
|                                                                                                    | Use this username and password before trying my current username and password<br>Do not disconnect from the network after the profile has run |        |  |  |  |  |
| Connection details fo                                                                                                    | for destination directory                                                                                                    |        |  |  |  |  |
| Username D                                                                                                    |                                                                                                    |        |  |  |  |  |
| Password *                                                                                                    |                                                                                                    |        |  |  |  |  |
|                                                                                                    | Use this username and password before trying my current username and password                                                                 |        |  |  |  |  |
|                                                                                                    | Do not disconnect from the network after the profile has run                                                                                  |        |  |  |  |  |
| <ul> <li>To use a network share for the source or destination, you must specify \\MachineName\ShareName</li> <li>Your current username and password are used before the values are supplied above.</li> <li>For Windows 95/98/Me you cannot supply a username or password. Your login details are used by default.</li> <li>For Windows XP Home you may need to supply the Guest password and not enter any username.</li> <li>The username may need to be in the form Domain\Username or MachineName\Username for it to work correctly.</li> <li>Windows networking has many quirks and problems. Please experiment with various settings before seeking help.</li> </ul> |                                                                                                    |        |  |  |  |  |
|                                                                                                    | 🕜 <u>H</u> elp 📴 <u>E</u> asy 💱 Expert 🗸 🗸                                                                                                    | ⊆ancel |  |  |  |  |

Controlliamo quindi che sia correttamente inserito il file di destinazione (riquadro rosso), inseriamo Username e Password in (1) e (2) e proviamo ad effettuare la connessione alla risorsa di rete cliccando sul bottone (3).

N.B.: in questa fase non verra' ancora scritto niente sulla risorsa destinazione! Il test puo' essere ripetuto quante volte si vuole fino a che non comparira'...

| Information | ×   |
|-------------|-----|
| 🕠 Succe     | ss! |
| ОК          | ]   |

### 3. - Notifica vie email (opzionale, ma consigliata)

| Profile Setup: BackupMyData |                                                                                                    |                                     |  |  |  |  |
|-----------------------------|----------------------------------------------------------------------------------------------------|-------------------------------------|--|--|--|--|
| Source                      | C:\Documents and Settings\paolo\SyncBack\                                                                                                    |                                     |  |  |  |  |
| Destination                 | \\nas1\mazzon\backup.zip                                                                                                    |                                     |  |  |  |  |
| Sub-dirs                    | Include all sub-directories and their files (and use the directory filter)                                                                                                    |                                     |  |  |  |  |
| Simple Advance<br>Network   | Simple         Advanced         Copy/Delete         Filter         Sub-directories         Compare Options         Compression         FTP           Network         Email         Background         Auto-close         Programs         Misc. |                                     |  |  |  |  |
| Email the log file af       | after the profile has run                                                                                                    |                                     |  |  |  |  |
| 🗌 Only email the l          | log file if an error occurs                                                                                                    |                                     |  |  |  |  |
| SMTP Server Connec          | ection Details                                                                                                    |                                     |  |  |  |  |
| Hostname                    | mail.dei.unipd.it (2)                                                                                                    |                                     |  |  |  |  |
| Port                        | 25 🔀 Username                                                                                                    |                                     |  |  |  |  |
| То                          | mazzon@dei.unipd.it 3 Password                                                                                                    |                                     |  |  |  |  |
| From                        | mazzon@dei.unipd.it                                                                                                    |                                     |  |  |  |  |
| Reply To                    |                                                                                                    |                                     |  |  |  |  |
| cc                          |                                                                                                    |                                     |  |  |  |  |
| BCC                         |                                                                                                    |                                     |  |  |  |  |
| Subject                     | Backup (5)                                                                                                    |                                     |  |  |  |  |
| Receipt                     |                                                                                                    |                                     |  |  |  |  |
|                             |                                                                                                    |                                     |  |  |  |  |
|                             | Test Email Settings 6                                                                                                    |                                     |  |  |  |  |
|                             |                                                                                                    | Apply @ Help Lasy Expert VOK Cancel |  |  |  |  |

Se il nostro PC rimane collegato alla rete anche alla fine del backup, abbiamo la possibilita' di farci inviare un report in formato HTML alla fine dell'operazione. Selezioniamo quindi la linguetta "Email" ed andiamo a riempire i campi indicati da (2) a (5), ed in particolare:

- Hostname (2) indicate il nome del mail server del DEI: mail.dei.unipd.it
  - To (3) inserite il vostro indirizzo email presso il DEI

•

- From (4) inserite il mittente: non vengono effettuati controlli sulla validita' del mittente ma valori troppo "fantasiosi" potrebbero far classificare come SPAM la vostra mail
- Subject (5) a vostra discrezione: vale l'avvertenza sul mittente.

Potete ora testare questa funzionalita' cliccando sul bottone indicato con (6). Se siete correttamente in rete ed avete inserito i valori corretti dopo poco dovreste ricevere nella vostra mailbox al DEI la mail di notifica. Anche questo test puo' essere ripetuto fino ad ottenere i risultati desiderati.

| Informa | ation 🛛 🔀                   |
|---------|-----------------------------|
| ٩       | A test email has been sent. |
|         | ОК                          |

### 4. - Pianificazione temporale dei backup (Scheduling)

| Profile Setup: BackupMyData            |                                                                                     |  |  |  |
|----------------------------------------|-------------------------------------------------------------------------------------|--|--|--|
| Source                                 | C:\Documents and Settings\paolo\SyncBack\                                           |  |  |  |
| Destination                            | \\nas1\mazzon\backup.zip                                                            |  |  |  |
| Sub-dirs                               | Jub-dirs Include all sub-directories and their files (and use the directory filter) |  |  |  |
| Simple Advance                         | ed Copy/Delete Filter Sub-directories Compare Options Compression ETP               |  |  |  |
| Network                                | Email Background Auto-close Programs Misc.                                          |  |  |  |
|                                        |                                                                                     |  |  |  |
| Display log after i                    | running a profile                                                                   |  |  |  |
| Only when err                          | rors occur                                                                          |  |  |  |
| -Media Eject                           |                                                                                     |  |  |  |
| Test Eject                             | Eject source drive media after profile is run                                       |  |  |  |
| Test Eject                             | Test Eject Eject destination drive media after profile is run                       |  |  |  |
| Schedule                               |                                                                                     |  |  |  |
| There is no schedule for this profile. |                                                                                     |  |  |  |
| Schedule                               |                                                                                     |  |  |  |
| Rup profile hot-key                    |                                                                                     |  |  |  |
| Nessuno                                |                                                                                     |  |  |  |
|                                        |                                                                                     |  |  |  |
|                                        |                                                                                     |  |  |  |

Vogliamo, a questo punto, pianificare quando effettuare il backup. Scelte ragionevoli potrrebbero essere, ad esempio:

- non appena connetto il portatile alla rete del DEI
- all'inizio o alla fine della settimana
- ogni giorno alle 18:00

La funzionalita' di scheduling si controlla mediante la linguetta "Misc", dopo aver cliccato sul bottone evidenziato. La prima volta che si esegue il programma verra' evidenziato il messaggio "There is no schedule for this profile" ("non c'e' attualmente nessuna schedulazione programmata per questo profilo").

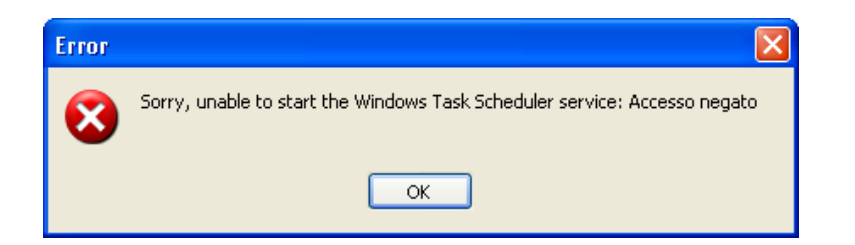

Inizialmente, il tentativo di accesso alle funzionalita' di scheduling di Windows potrebbe generare un messaggio d'errore. Niente paura: clicchiamo su "OK" ed andiamo avanti.

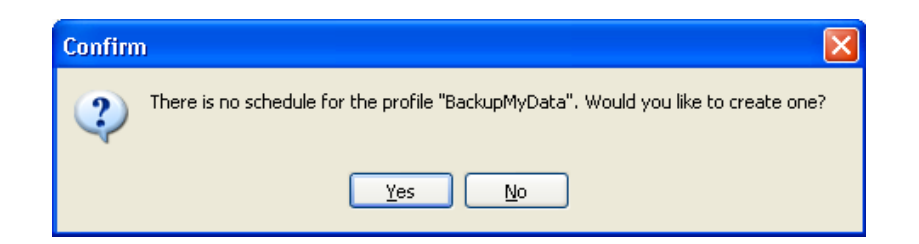

...rispondiamo di si, ma...

#### ATTENZIONE ALLA PROSSIMA DOMANDA

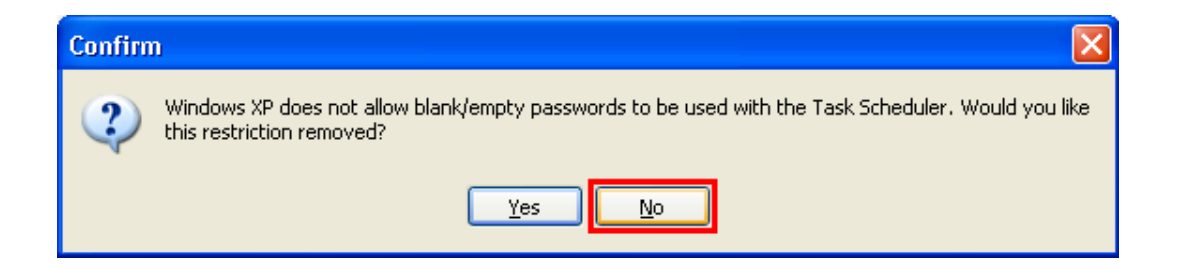

Il sistema ci sta avvertendo che, normalmente, non e' consentito attivare dei programmi attraverso lo schedulatore di Windows ("Task Scheduler") senza aver inserito una password. Questa e' una restrizione ragionevole e quindi, allorche' ci venga chiesto di rimuoverla, risponderemo **"No**"

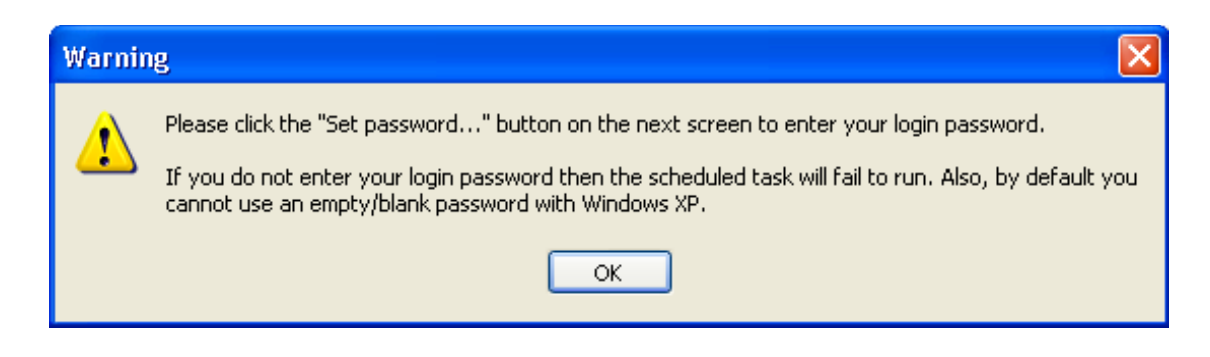

Quanto detto ci viene ricordato nella finestra illustrata...

| SyncBack BackupMyData 🔹 💽                  |                                                                                   |  |  |  |  |
|--------------------------------------------|-----------------------------------------------------------------------------------|--|--|--|--|
| Operazione Pianificazione Impostazioni     |                                                                                   |  |  |  |  |
| C:\WINDOWS\Tasks\SyncBack BackupMyData.job |                                                                                   |  |  |  |  |
| <u>E</u> segui:                            | s\paolo\SyncBack\SyncBack.exe'' -m ''BackupMyData''                               |  |  |  |  |
|                                            | S <u>f</u> oglia                                                                  |  |  |  |  |
| <u>D</u> a:                                | "C:\Documents and Settings\paolo\SyncBack"                                        |  |  |  |  |
| <u>C</u> ommenti:                          | Commenti: Task created by SyncBack.exe                                            |  |  |  |  |
|                                            |                                                                                   |  |  |  |  |
| Ese <u>gu</u> i come:                      | NBSYSMEN\paolo 1 Imposta password 2                                               |  |  |  |  |
| Esegui solo ✓ Attivata (l'op               | ad accesso effettuato<br>erazione pianificata viene eseguita all'ora specificata) |  |  |  |  |
|                                            | OK Annulla Applica                                                                |  |  |  |  |

Una volta comparsa la finestra delle impostazioni dello schedulatore dovremo inserire i valori corretti per i campi indicati con (1) e (2). In dettaglio:

- Esegui come (1) Inseriamo il nome dell'utente col quale stiamo utilizzando il PC portatile. Notiamo la sintassi del tipo NOMEMACCHINA\utente
- Imposta password (2) Inseriamo la password dell'utente che sta attualmente utilizzando il PC. Questa password non ha niente a che vedere con quella con cui accediamo alla risorsa di rete poiche' esiste solo sul PC portatile.

| Impostazione password      |         |  |  |  |
|----------------------------|---------|--|--|--|
| <u>P</u> assword:          | •••••   |  |  |  |
| <u>C</u> onferma password: | ••••••  |  |  |  |
| OK                         | Annulla |  |  |  |

| SyncBack BackupMyData 🔹 💽 🔀                                                                                    |  |  |  |  |
|----------------------------------------------------------------------------------------------------|--|--|--|--|
| Operazione Pianificazione Impostazioni                                                                         |  |  |  |  |
| alle 9.00 ogni lun di ogni settimana, dal 21/04/2005                                                           |  |  |  |  |
| Pianifica operazione:       Ora di avvio:         Ogni settimana       9.00         Pianificazione settimanale |  |  |  |  |
| <u>O</u> gni: 1                                                                                                |  |  |  |  |
| <u>M</u> ostra pianificazioni multiple<br>OK Annulla <u>A</u> pplica                                           |  |  |  |  |

Selezionata la linguetta "Pianificazione" potremo decidere la frequenza con cui effettuare il salvataggio dei dati. Si consiglia di analizzare le varie opzioni relative ai parametri "Pianifica operazione" e "Ora di avvio" al fine di effettuare la scelta piu' adatta alle proprie esigenze. Una volta soddisfatti clicchiamo sul bottone "OK".

| 🕸 Schedule for BackupMyData 🛛 🛛 🔀 |                                                      |   |  |  |
|-----------------------------------|------------------------------------------------------|---|--|--|
| Status                            | The task has not yet run.                            |   |  |  |
| Next Run                          | 25/04/2005 9.00.00                                   | Ī |  |  |
|                                   |                                                      |   |  |  |
| Recent Run                        | Unknown                                              |   |  |  |
|                                   | The task has not yet run.                            |   |  |  |
| Schedule                          | alle 9.00 ogni lun di ogni settimana, dal 21/04/2005 |   |  |  |
| Shared?                           | No                                                   |   |  |  |
| - Delete Schedule                 |                                                      |   |  |  |

Controlliamo i parametri. Eventualmente clicchiamo su "Edit Schedule" per correggere qualcosa.

| Profile Setup: BackupMyData                                                      |                                           |                                                                           |                 |           |        |             |          |
|----------------------------------------------------------------------------------|-------------------------------------------|---------------------------------------------------------------------------|-----------------|-----------|--------|-------------|----------|
| Source                                                                           | C:\Documents and Settings\paolo\SyncBack\ |                                                                           |                 |           |        |             |          |
| Destination                                                                      | \\nas1\mazzon\backup.;                    | \nas1\mazzon\backup.zip                                                   |                 |           |        |             |          |
| Sub-dirs                                                                         | Include all sub-directorie                | nclude all sub-directories and their files (and use the directory filter) |                 |           |        |             |          |
| Simple Advance                                                                   | d Copy/Delete                             | Filter                                                                    | Sub-directories | Compare O | ptions | Compression | n FTP    |
| Network                                                                          | Email                                     | Background                                                                | Auto-0          | close     | Progr  | ams         | Misc.    |
| Display log after i                                                              | running a profile<br>ors occur            |                                                                           |                 |           |        |             |          |
| Media Eject       Test Eject       Eject source drive media after profile is run |                                           |                                                                           |                 |           |        |             |          |
| Schedule The task has not yet run. Schedule Schedule                             |                                           |                                                                           |                 |           |        |             |          |
| Run profile hot-key<br>Nessuno                                                   |                                           |                                                                           |                 |           |        |             |          |
| Apply                                                                            |                                           | 🔠 <u>E</u> asy                                                            | Expe            | ert       |        |             | X Cancel |

Ritornati alla finestra principale del programma possiamo confermare con "OK" le nostre impostazioni.

| ĺ | Confirm | ı 🔀                                                                                                    |
|---|---------|----------------------------------------------------------------------------------------------------|
|   | ?       | Would you like to perform a simulated run for this new profile? A simulated run does not copy or delete any files, but does produce a report on what would have been copied or deleted. |
|   |         | Yes No                                                                                                    |

Il programma ci propone a questo punto di provare a simulare l'operazione di salvataggio dei dati: come indicato, non viene effettuato il salvataggio vero e proprio ma viene prodotto il report di quanto verra' effettuato.